## NexSys

## NAVIGATING IN THE PROGRAM OF STUDY PAGE

1. On the Application Menu, click on "Program of Study" Option:

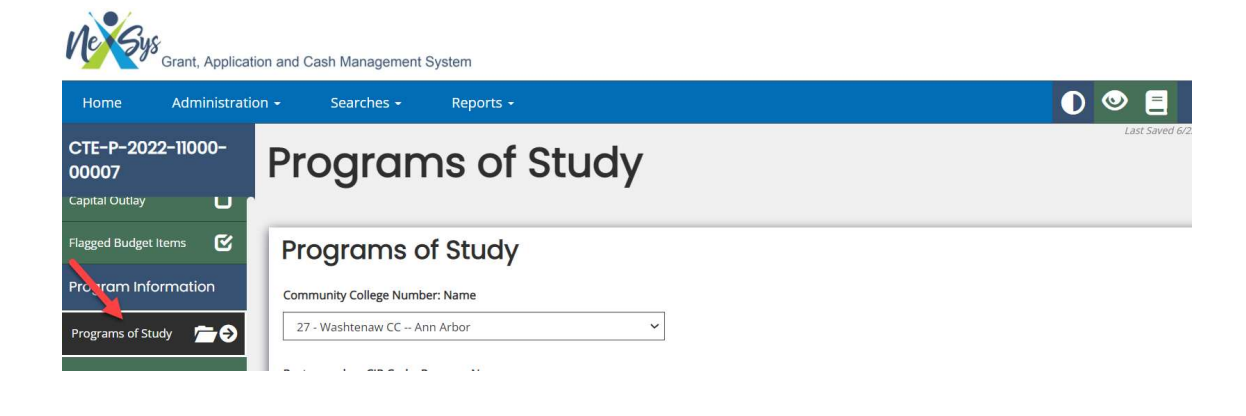

2. Click on Dropdown Option for "Community College":

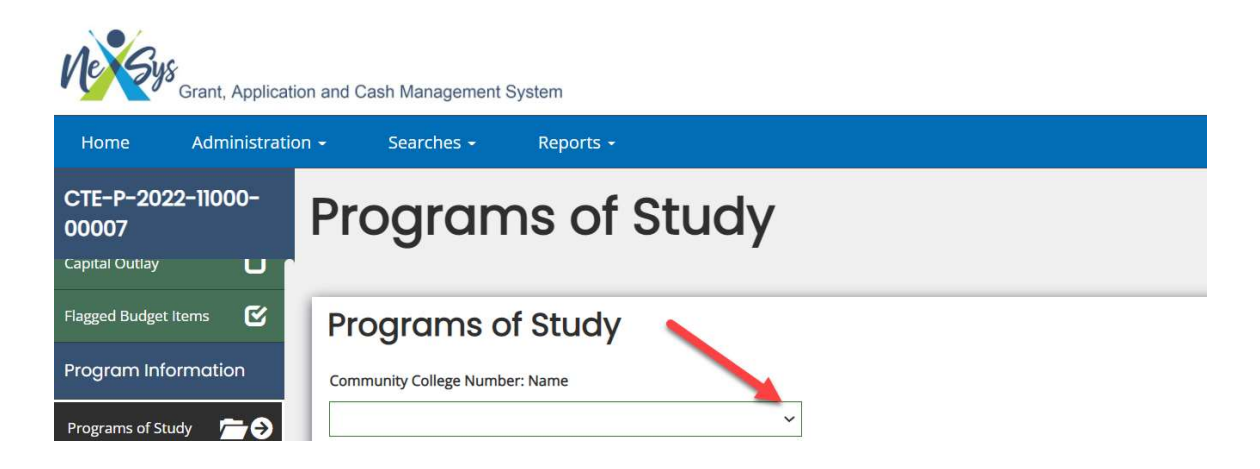

3. A list of all postsecondary option will appear and choose the appropriate one and then choose postsecondary CIP and Program Name:

| CTE-P-2022-11000-<br>00007<br>Capital Outlay | Programs of Study                    |  |
|----------------------------------------------|--------------------------------------|--|
| Flagged Budget Items 🕑                       | Programs of Study                    |  |
| Program Information                          | Community College Number: Name       |  |
| Programs of Study 🗂 🔁                        | 7 - Grand Rapids CC Grand Rapids     |  |
| Program of Study Status<br>Report            | Postsecondary CIP Code: Program Name |  |

4. Choose Secondary Program Name and CIP Code and then dropdown will appear for PSN, OA District Code, and OA Building Code:

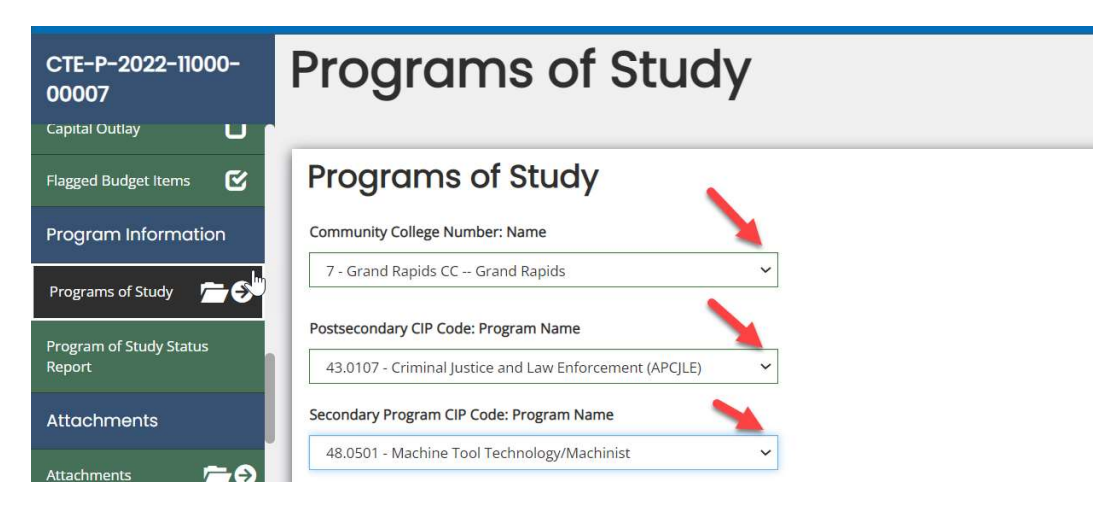

5. Lastly, please upload and submit one articulation agreement per postsecondary institution:

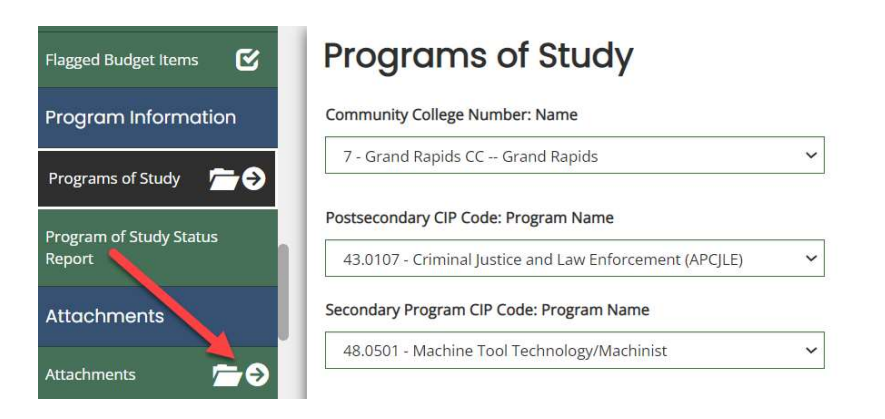